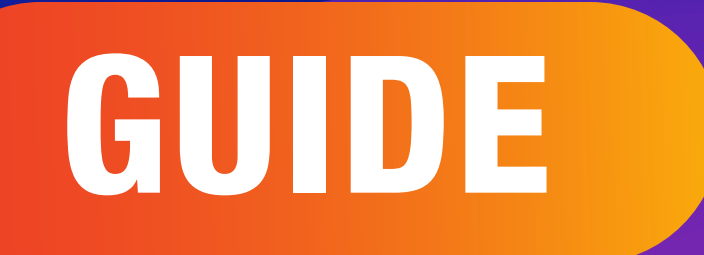

# Subscription of **communications**

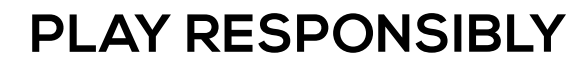

Stay Legal. | National Problem Gambling Bet With Care. | Helpline: 1800-6-668-668

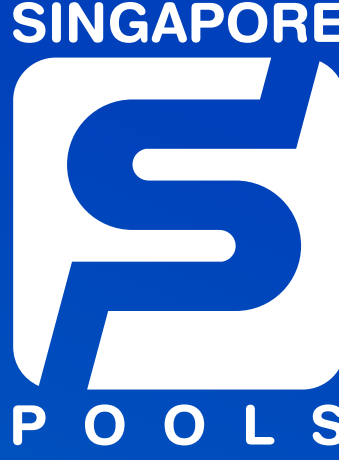

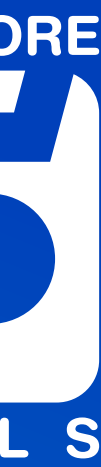

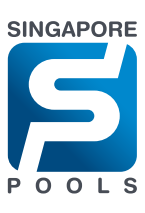

|        |         |              |         |          | Contact Us | Safer Play |
|--------|---------|--------------|---------|----------|------------|------------|
| Sports | Lottery | Horse Racing | Account |          | Userr      | iame       |
|        |         |              |         |          |            |            |
|        |         |              |         |          |            |            |
|        |         |              |         | LOGIN    | Forgot     | Login?     |
|        |         |              |         | Username |            |            |
|        |         |              |         | Password |            |            |

LOGIN

Don't have an account yet? Sign up here.

#### PLAY RESPONSIBLY

Stay Legal. | National Problem Gambling Bet With Care. | Helpline: **1800-6-668-668** 

## Step 1: Log in to your Singapore Pools Account

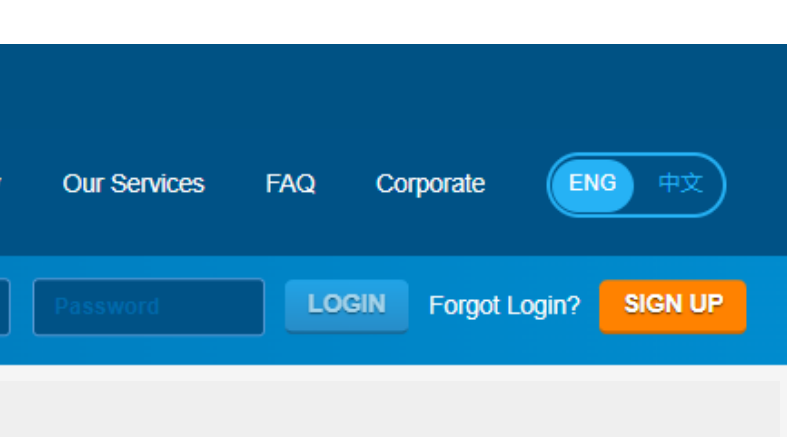

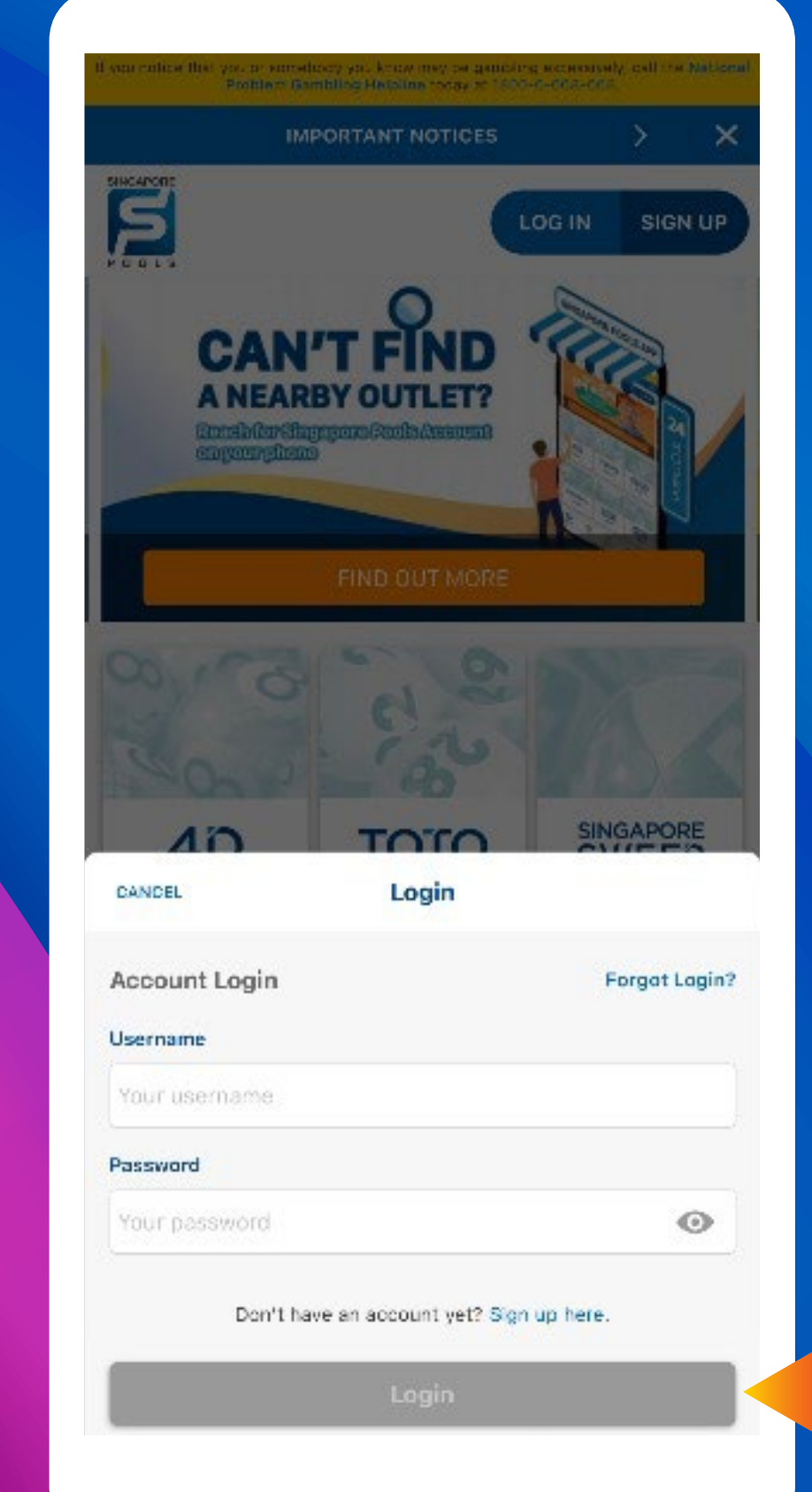

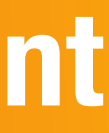

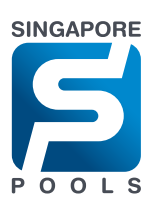

| Sports Lottery      | Horse Racing Account               | Logged In 00.00:  | 13 LOG OUT Bala                                          |  |
|---------------------|------------------------------------|-------------------|----------------------------------------------------------|--|
| My Account          | Home → My Account → Account Update |                   |                                                          |  |
| Account Overview    | Account Update                     |                   |                                                          |  |
| Account Update      |                                    |                   |                                                          |  |
| Limit Management    | Contact Info                       | Login Information |                                                          |  |
| Self-Exclusion      | ACCOUNT NO.                        |                   |                                                          |  |
| Self-Assessment     |                                    |                   |                                                          |  |
| Nonthly Statement   | Desident Calculture                | Davata            | Customise the anducts you would like to view and along h |  |
| Transaction History | Product Selection                  | Sports            | login.                                                   |  |
| Deposits            |                                    | Horse Racing      |                                                          |  |
| Withdrawals         |                                    |                   |                                                          |  |
| FOTO Subscription   |                                    |                   |                                                          |  |
| ive Streaming       | Mobile Number                      |                   | One-Time Password (OTP) will be sent to this mobile numb |  |
| Subscription        | Office Number                      |                   |                                                          |  |
| Race Setting        | Home Number                        |                   |                                                          |  |
| ferminate Account   | Email Address                      |                   |                                                          |  |
|                     |                                    |                   |                                                          |  |
|                     | Postal Code                        | Retrieve Address  |                                                          |  |
|                     | Street Name                        |                   |                                                          |  |
|                     | Postal Code                        | Retrieve Address  |                                                          |  |
|                     |                                    |                   |                                                          |  |

#### PLAY RESPONSIBLY

Stay Legal. | National Problem Gambling Bet With Care. | Helpline: **1800-6-668-668** 

#### **Step 2: Go to <Account Update> from the menu**

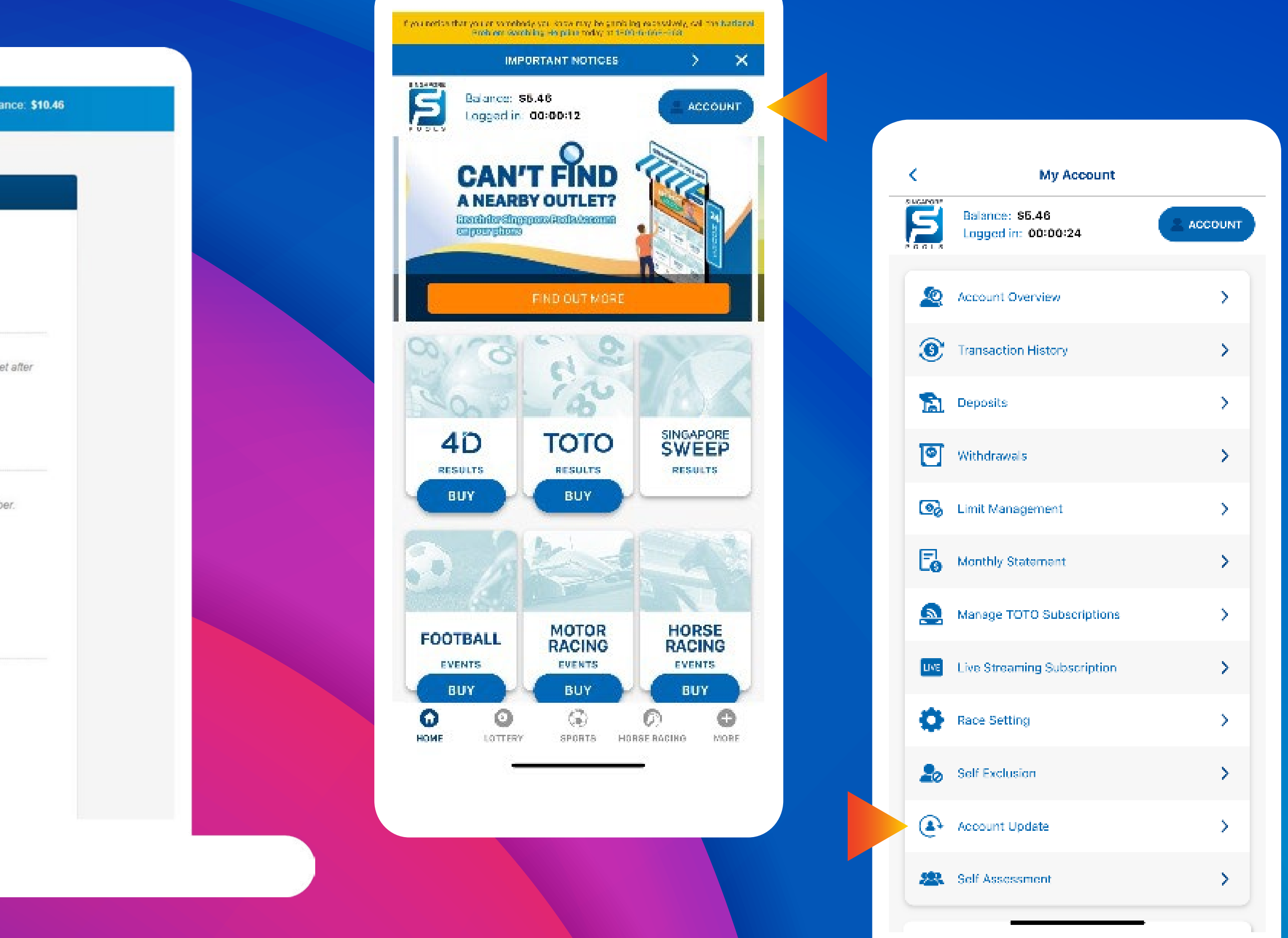

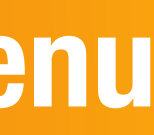

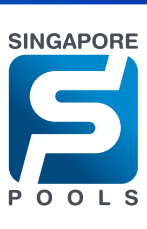

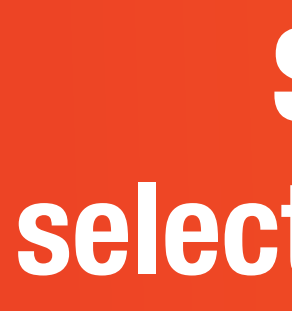

| Account<br>count Overview<br>count Update<br>nit Management<br>f-Exclusion<br>f-Assessment | Home → My Account → Account Update Account Update Email Newsletter |                                                                                                    |               | 4:08 🗄 📲 4G 🚯                                                                                                    |
|--------------------------------------------------------------------------------------------|--------------------------------------------------------------------|----------------------------------------------------------------------------------------------------|---------------|----------------------------------------------------------------------------------------------------|
| count Overview count Update nit Management f-Exclusion f-Assessment                        | Account Update                                                     |                                                                                                    |               | Search                                                                                                    |
| rount Update<br>hit Management<br>If-Exclusion<br>f-Assessment                             | Email Newsletter                                                   |                                                                                                    |               | Account Update                                                                                                    |
| nit Management<br>If-Exclusion<br>If-Assessment                                            | Email Newsletter                                                   |                                                                                                    |               |                                                                                                    |
| f-Assessment                                                                               |                                                                    | TOTO Results (after each draw) Please select what information you would like to receive                                                                                                    | ia email.     | Email Newsletters<br>Please select what information you would like to receive                                                            |
| If-Assessment                                                                              |                                                                    | 4D Results (after each draw)                                                                                                    |               |                                                                                                    |
|                                                                                            |                                                                    | Singapore Sweep Results (after each draw) Sports (weekly)                                                                                                    |               | after each draw                                                                                                    |
| nthly Statement                                                                            |                                                                    | Singapore Pools News (once every two months)                                                                                                    |               | after each draw                                                                                                    |
| nsaction History                                                                           |                                                                    | Horse Racing (weekly)                                                                                                    |               | after each draw                                                                                                    |
| posits                                                                                     |                                                                    |                                                                                                    |               | Singapore Pools News                                                                                                    |
| hdrawals                                                                                   | Other news and/or activities                                       | <ul> <li>I would like to receive information on<br/>other news and/or activities as per above</li> </ul> Please select if and how you would like to receive inform<br>other news and/or activities as per above | tion on n.    | once every two months                                                                                                    |
| TO Subscription                                                                            |                                                                    | product selection, if any, via                                                                                                    |               | weekly                                                                                                    |
| e Streaming<br>bscription                                                                  |                                                                    | Phone Post                                                                                                    |               |                                                                                                    |
| ce Setting                                                                                 |                                                                    | I do not wish to receive information on other news and/or activities. You may be contacted via any of the contact information provided by you for operational and/or account-related methods.                   | as<br>atters. | Select how you would like to receive information about our products and services.                                                        |
| minate Account                                                                             | Sanda Dat Sia Datamana                                             |                                                                                                    |               | <ul> <li>I would like to receive information on other news and/<br/>or activities as per above product selection, if any, via</li> </ul> |
|                                                                                            | sports der silp Preferences                                        | Always accept oods changes.                                                                                                    |               | Email Phone                                                                                                    |
|                                                                                            | Subscribe Horse Racing Channel                                     | Please complete and email the Horse Racing Channels subscription form to customerservice@sgpoolz.com.sg.<br>Contact our Customer Service at 6786 6688 for assistance.                                           |               | Post SMS                                                                                                    |
|                                                                                            |                                                                    | CANCEL CO                                                                                                    | IFIRM         | O I do not wish to receive information on other news and/<br>or activities.                                                              |
|                                                                                            |                                                                    |                                                                                                    |               | You may be contacted via any of the contact information as provided by you for operational and/or account-related matters.               |
|                                                                                            |                                                                    |                                                                                                    |               | HOME LOTTERY SPORTS HORSE RACING MORE                                                                                                    |
|                                                                                            |                                                                    |                                                                                                    |               |                                                                                                    |

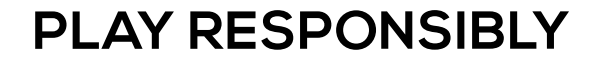

Stay Legal. | National Problem Gambling Bet With Care. | Helpline: **1800-6-668-668** 

## **Step 3: Scroll down to <Email Newsletters> and** select the newsletter topics you want to subscribe to

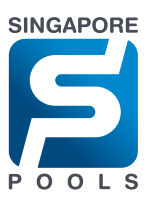

## Step 4: Choose <I would like to receive information on other events and/or activities. If any, via:>, select <Email> and <SMS> then click <Confirm>

| Sports Lottery     | Horse Racing      | Account                        | Logged In 00:0                                                                                          | 0:13 LOG OUT                                      |
|--------------------|-------------------|--------------------------------|----------------------------------------------------------------------------------------------------|---------------------------------------------------|
| My Account         | Home -> My Accour | nt → Account Update            |                                                                                                    |                                                   |
| Account Overview   | Account Updat     | te                             |                                                                                                    |                                                   |
| Account Update     |                   | 197                            |                                                                                                    |                                                   |
| Limit Management   |                   | Email Newsletters              | TOTO Results (after each draw)                                                                          | Please select what info                           |
| Self-Exclusion     |                   |                                | 4D Results (after each draw)                                                                            |                                                   |
| Self-Assessment    |                   |                                | Singapore Sweep Results (after each draw)                                                               |                                                   |
|                    |                   |                                | Sports (weekly)                                                                                         |                                                   |
| lonthly Statement  |                   |                                | Singapore Pools News (once every two months)                                                            |                                                   |
| ransaction History |                   |                                | Horse Racing (weekly)                                                                                   |                                                   |
| Deposits           |                   |                                |                                                                                                    |                                                   |
| Vithdrawals        |                   | Other news and/or activities   | I would like to receive information on                                                                  | Please select if and ho                           |
| OTO Subscription   |                   | •                              | other news and/or activities as per above<br>product selection, if any, via                             | other news and/or activ                           |
| Official and a     |                   |                                | Email                                                                                                   | SMS                                               |
| ubscription        |                   |                                | Phone                                                                                                   | Post                                              |
| ace Setting        |                   |                                | <ul> <li>I do not wish to receive information on<br/>other news and/or activities.</li> </ul>           | You may be contacted v<br>provided by you for ope |
| erminate Account   |                   |                                |                                                                                                    |                                                   |
|                    | -                 | Sports Bet Slip Preferences    | Always accept odds changes. (i)                                                                         |                                                   |
|                    |                   | Subscribe Horse Racing Channel | Please complete and email the Horse Racing Chann<br>Contact our Customer Service at 6786 6688 for assis | iels subscription form to cus                     |

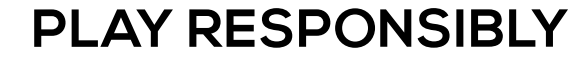

Stay Legal. | National Problem Gambling Bet With Care. Helpline: 1800-6-668-668

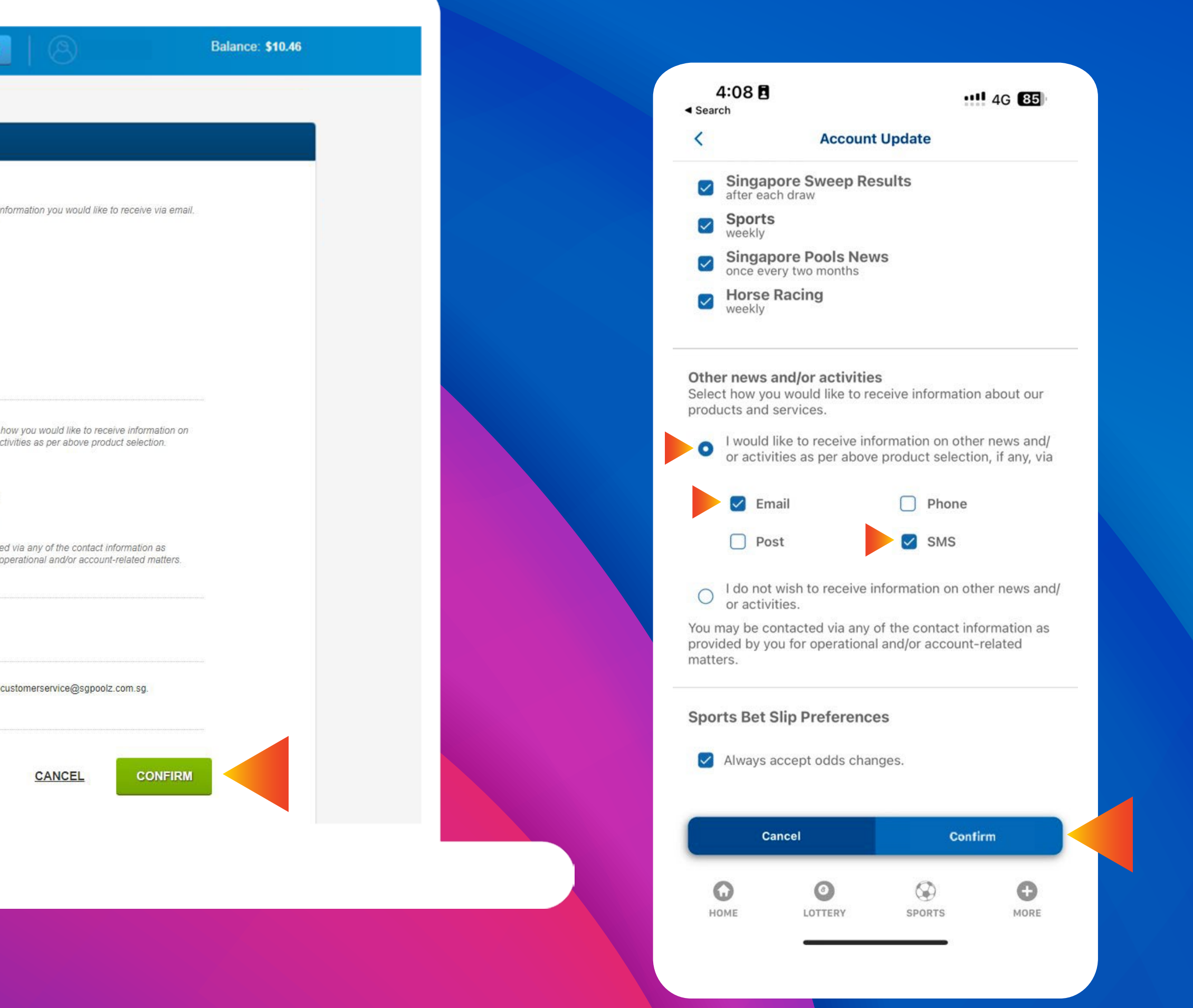

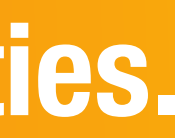

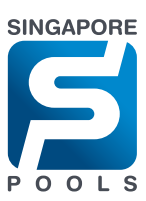

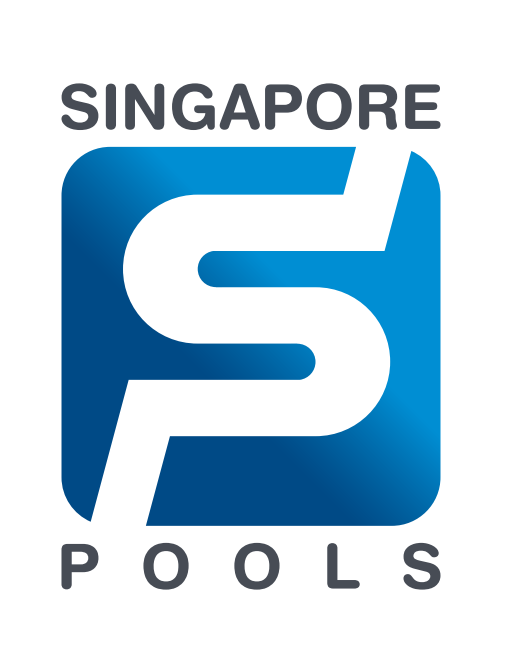

## **PLAY RESPONSIBLY**

Stay Legal. | National Problem Gambling Bet With Care. | Helpline: 1800-6-668-668

#### singaporepools.com